## Application Center Facility Enrollment

July 2019

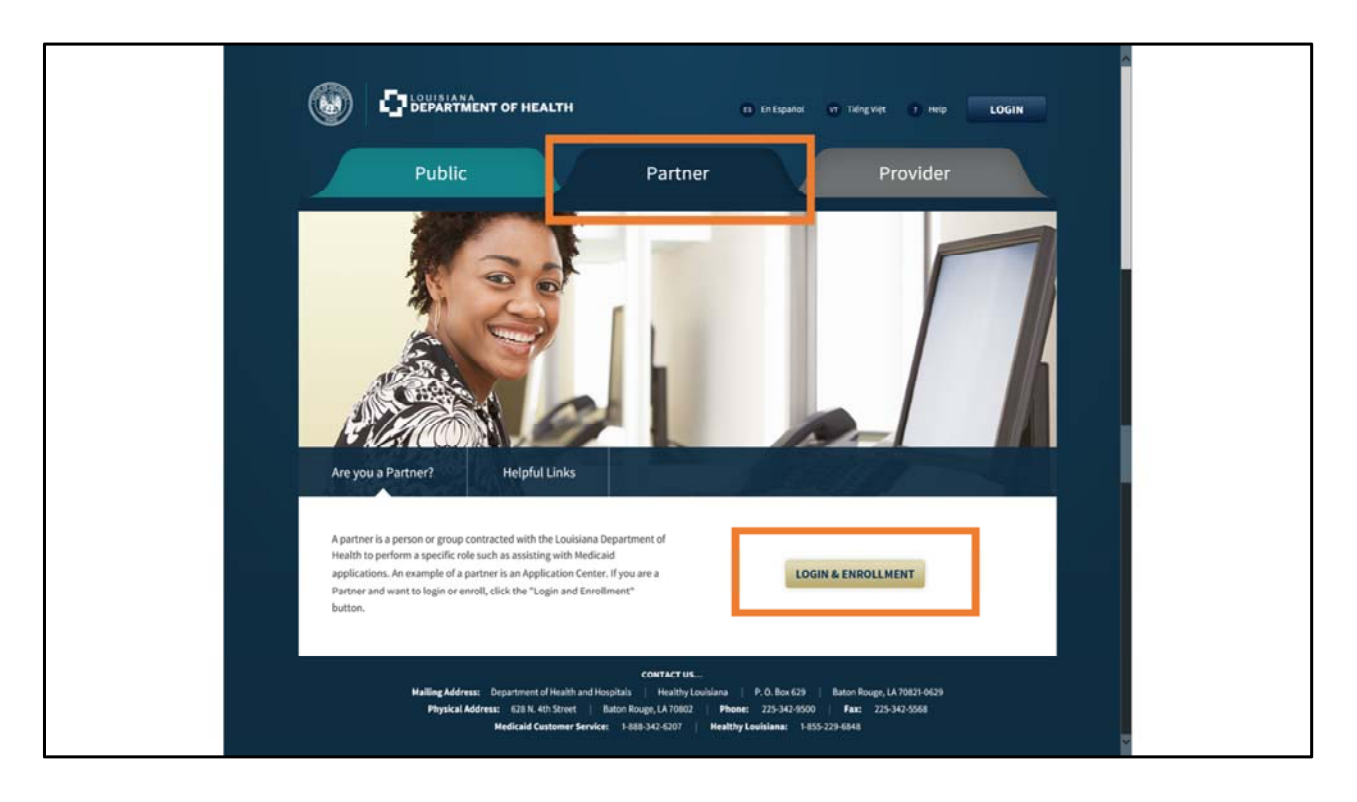

To enroll as a LA Medicaid Application Center, the Application Manager, CEO or Administrator must create an account on the Partner Portal for the facility, Click the Partner Portal tab and then click Login & Enrollment.

| LOGIN                  |                                                    |                                               |
|------------------------|----------------------------------------------------|-----------------------------------------------|
| • User ID:             | I forgot my User ID                                |                                               |
| * Password:            | I forgot my Passwor                                | rd                                            |
| Resend Confirmati      | lion Email                                         |                                               |
| LOGIN                  |                                                    |                                               |
|                        |                                                    |                                               |
| ENROLL AN APPI         | LICATION CENTER                                    |                                               |
| Click here to enroll a | in Application Center and its satellite locations. |                                               |
| ENROLL AS A TR         | USTED USER                                         |                                               |
| To enroll as an Appli  | ication Center Representative, Manager, or CEO/CFO | you must first create a Trusted User account. |
| Click here to create y | your Trusted User Account.                         |                                               |
|                        |                                                    |                                               |

Click the blue hyperlink that says Click here to enroll and Application Center and its satellite locations.

| Applicat           | ion Center Co                  | ntractual A             | Agreement                    |                 |                    |
|--------------------|--------------------------------|-------------------------|------------------------------|-----------------|--------------------|
| PRIMARY (MAI       | N) APPLICATION CENTER          | R – IDENTIFYING IN      | IFORMATION                   |                 |                    |
| Application Cent   | er Name: MedicaidTraining      | gTest                   |                              |                 |                    |
| + Fordered Toy (D) | 12                             |                         |                              |                 |                    |
| Please enter conta | act information for the Primar | y (Main) Application Ce | nter's point of contact belo | w.              |                    |
| • First Name:      | Medicaid                       | • Last Name:            | Training                     | * Email Address | shana.owens@la.gov |
|                    |                                |                         | Ī                            |                 |                    |

Complete all of the details on the Application Center Contractual Agreement. You must fill out all 8 sections to enroll your application center and satellite offices.

**Primary (Main) Application Center - Identifying Information**: This is where you enter the AC's name and tax ID, and the name, phone number, and fax number of the AC's primary point of contact.

| <ul> <li>First Name:</li> </ul>                                        | Training                                                       | Middle Initial:      |                | - Last Name:    | Test               |
|------------------------------------------------------------------------|----------------------------------------------------------------|----------------------|----------------|-----------------|--------------------|
| * Date of Birth:                                                       | 01/01/1991                                                     |                      |                |                 |                    |
| * Phone Number:                                                        | 318 - 862 - 9791                                               |                      | * Email Addres | s (Non-Shared): | shana.owens@la.gov |
| PHYSICAL ADD                                                           | DRESS<br>ohysical address of the Primary                       | (Main) Application C | Center.        |                 |                    |
| PHYSICAL ADD<br>Please enter the p<br>• Address:                       | DRESS<br>physical address of the Primary<br>3020 Knight Street | (Main) Application C | Center.        |                 |                    |
| PHYSICAL ADI<br>Please enter the p<br>• Address:<br>Apt., Suite, etc.: | DRESS<br>Dhysical address of the Primary<br>3020 Knight Street | (Main) Application C | Center.        |                 |                    |

**CEO/CFO Information**: Enter the name, date of birth, phone number, and email for either the CEO or CFO of your AC

**Physical & Mailing Address**: Enter the physical and mailing addresses for the AC. If you note that the physical address is the same as the mailing address, the mailing address fields pre-populate and are disabled.

| MAILING ADD        | RESS                                 |                 |              |      |         |       |
|--------------------|--------------------------------------|-----------------|--------------|------|---------|-------|
| Please enter the   | mailing address of the Primary (Main | ) Application C | enter.       |      |         |       |
| * Is the mailing a | ddress the same as the physical addr | ess above?      | Yes 💌        |      |         |       |
| * Address:         | 3020 Knight Street                   |                 |              |      |         |       |
| Apt., Suite, etc.: |                                      |                 |              |      |         |       |
| • City:            | Shreveport                           | • State:        | Louisiana    | - Zi | p Code: | 71105 |
| TYPE OF FACI       | ILITY                                |                 |              |      |         |       |
| • Facility Type:   | All OTHER Approved                   |                 | *            |      |         |       |
| CONTROL OF         | FACILITY                             |                 |              |      |         |       |
| Control Type:      | Public-State Agency                  |                 | 2 <b>W</b> . |      |         |       |
|                    |                                      |                 |              |      |         |       |

**Type of Facility**: Select a facility type from the drop-down menu. This includes, but is not limited to, Pharmacies, Hospitals, and Religious Organizations.

**Control of Facility**: Enter the control type from the drop-down menu or type it in if the control type is not available in the drop-down. This includes, but is not limited to, Federal Agencies, Charitable or Religious Organizations, and Privately Owned entities.

| TIPES OF APPLICANTS TO BE SERVE                                                                                            | D FOR MEDICAID APPLICATIONS     |                                                                  |
|----------------------------------------------------------------------------------------------------|---------------------------------|------------------------------------------------------------------|
| Please select the types of applicants to be ser                                                                            | ved from the options below      |                                                                  |
| Walk-Ins by General Public                                                                                                 | Referrals from Hospitals        | Referrals from Community Centers or other<br>Application Centers |
| Referrals from the Medicaid office                                                                                         | Referrals from Doctors' Offices | NONE-Will Interview only Own<br>Patients/Applicants              |
| <ul> <li>Would you like to add a Satellite Application</li> <li>NOTE: If all Satellite Application Center Locat</li> </ul> | Center Location? No viil h      | nave to contact ApplicationCenter.Service@la.gov to add          |
| satellite locations.                                                                                                    | 0                               |                                                                  |
|                                                                                                    |                                 |                                                                  |

**Types of Applications To Be Served For Medicaid Applicants**: Check the box or boxes next to the types of applicants you intend to serve at your AC Add Satellite **Application Center Location**: If you have more than one physical location, select yes to enter the addresses for each location.

| CONFIRM PHYSICAL ADDRESS                                |            |        |
|---------------------------------------------------------|------------|--------|
| The following address was suggested as a valid address: |            |        |
| 3020 Knight St                                          |            |        |
| Shreveport, Louisiana 71105                             |            |        |
| • Would you like to use this address?                   |            | Yes 👻  |
|                                                         |            |        |
|                                                         |            |        |
| CONFIRM MAILING ADDRESS                                 |            |        |
| The following address was suggested as a valid address: |            |        |
| 3020 Knight St                                          |            |        |
| Shreveport, Louisiana 71105                             |            |        |
| • Would you like to use this address?                   |            | Yes 👻  |
|                                                         |            | 100    |
|                                                         |            |        |
|                                                         |            |        |
|                                                         |            |        |
|                                                         | « PREVIOUS | NEXT » |

Once you click Next on the Application Center Contractual Agreement screen, you are asked to confirm the Physical and Mailing addresses you entered. Sometimes, the SSP will suggest a valid address to review. This valid address either matches what was entered on the previous screen or provides a slightly different suggested address based on information from an interface. It is important to review this information because if it is incorrect, it will affect the state's ability to contact you and send payment information.

| Dioaso optor the                                      | CORMATION                                                                                                    |
|-------------------------------------------------------|----------------------------------------------------------------------------------------------------|
| rease enter the                                       | contact information of the individual who is responsible for the Application Center's finances.                                                                                      |
| Application Ce                                        | nter Name: MedicaidTrainingTest                                                                                                    |
| First Name:                                           | MedicaidTraining *Last Name: Test *Email Address shana.owens@la.gov                                                                                                    |
| Phone Numbe                                           | r: 318 - 862 - 9791 Fax Number: 318 - 662 - 9883                                                                                                    |
| ACCOUNT IN                                            | FORMATION                                                                                                    |
| <ul> <li>Account Type:</li> </ul>                     | Checking -                                                                                                    |
| Name on Acco                                          | unt (must match name on the Facility's Contract Agreement): MedicaidTrainingTest                                                                                                    |
| Account Numb                                          | ien 123456789                                                                                                    |
| • ABA Routing N                                       | umber: 987654321                                                                                                    |
| Please be advis<br>representative                     | ed that you will be required to submit a voided check or a letter on bank letterhead with the above information, signed by a bank<br>in order to completely process your enrollment. |
| ELECTRONIC                                            | SIGNATURE                                                                                                    |
| < *I certify u                                        | der penalty of perjury that the information I have eiven on this application is true, complete, and correct to the best of my knowledge.                                             |
| ✓ *1/We unde                                          | rstand that LDH may revoke this authorization any time.                                                                                                    |
| <ul> <li>•I/We under</li> </ul>                       | rstand that if a Board of Director's approval was necessary to enter into this agreement approval has been obtained and the signature                                                |
|                                                       | zed by the stated Board of Directors to enter into this agreement.                                                                                                    |
| below is author                                       | ie following fields of the Authorized Agent:                                                                                                    |
| • Please enter ti                                     |                                                                                                    |
| below is author<br>• Please enter ti<br>• First Name: | MedicaidTraining *Last Name: Test *Title: CEO                                                                                                    |

Once you finish entering the information for your primary location, you get the Electronic Funds Transfer (EFT) Enrollment Form. This screen appears for all primary and satellite AC locations.

It has 3 sections:

**Contact Information**: Enter the contact information for the individual who is responsible for the AC's finances.

**Account Information**: Enter information about the bank account where you want payments from the state to be deposited.

**Electronic Signature**: To agree to the terms, check the boxes, and enter your name as an electronic signature.

| ELECTRONIC SI                    | GNATURE                         |                          |                      |                       |                            |                  |
|----------------------------------|---------------------------------|--------------------------|----------------------|-----------------------|----------------------------|------------------|
| <ul> <li>I certify un</li> </ul> | der penalty of perjury that th  | ne information I have gi | ven on this applicat | ion is true, complete | e, and correct to the best | of my knowledge. |
| Please che                       | ck this box to let us know the  | at you agree to the Noti | ce                   |                       |                            |                  |
| <ul> <li>Please che</li> </ul>   | ck this box to let us know the  | at you agree to the Adm  | inistrator/CEO Con   | fidentiality Stateme  | nt                         |                  |
| Please che                       | eck this box to let us know the | at you agree to the Agre | ements and Respon    | nsibilities           |                            |                  |
| * First Name:                    | MedicaidTraining                | * Last Name:             | Test                 |                       |                            |                  |
|                                  |                                 |                          |                      |                       |                            |                  |
|                                  |                                 |                          |                      |                       |                            |                  |
|                                  |                                 |                          |                      |                       | « PREVIOUS                 | NEXT »           |

After you fill out the Contractual Agreement and Electronic Funds Transfer Enrollment Form screens for all AC locations, there are 3 screens you must agree to and electronically sign.

**Application Center Agreements & Responsibilities**: This screen outlines the responsibilities that you have as an application center to serve applicants and enrollees, and work with the state.

**Confidentiality Responsibilities/Agreement**: This screen outlines the federal regulations about confidentiality and precautions you should take to safeguard sensitive personal and medical information.

**HIPAA Business Associate Addendum**: This screen serves as an attachment to the confidentiality agreement, and further clarifies the responsibilities of Application Centers to handle personal and health information with care.

Take your time when reading through, acknowledging, and electronically signing all 3 of these agreements.

| when your request    | has been processed.                                                                                                    |
|----------------------|----------------------------------------------------------------------------------------------------|
| REQUEST SUM          | MARY                                                                                                    |
| If you would like to | review the summary of the application you submitted and print or save a copy of your application for your files, please click the Print |
| PDF button below.    | If you decide to print or save, please keep in mind that your application has your private, personal information on it.                 |
|                      | PRINT PDF                                                                                                    |
| Keep in mind that y  | rou'll need to have a program called Adobe Acrobat Reader to see and print the summary. If you don't have this program on your          |
| computer, you may    | install it for free by clicking on the button below.                                                                                    |
|                      | Ad Ger Adobe                                                                                                    |
| LOUISIANA DEF        | ARTMENT OF HEALTH - APPLICATION CENTER PROGRAM                                                                                          |
| Your information h   | as been sent to the department mentioned below:                                                                                         |
| Louisiana Departr    | nent of Health - Application Center Program                                                                                             |
| P.O. Box 629         |                                                                                                    |
| Baton Rouge, LA 70   | 1801-0629                                                                                                    |
| Customer Service N   | lumber: 1-888-342-6207                                                                                                    |
| Fax Number: 1-877-   | 523-2987                                                                                                    |
| Email: Application   | Center, Service@LA.Gov                                                                                                    |

After reading, acknowledging, and signing all three of the agreement screens, you have successfully enrolled your AC! This screen confirms that the enrollment request has gone to the state. Here, you can also print a PDF of your enrollment request for your records, and take note of the LDH contact information in case you need to reach out with any questions.

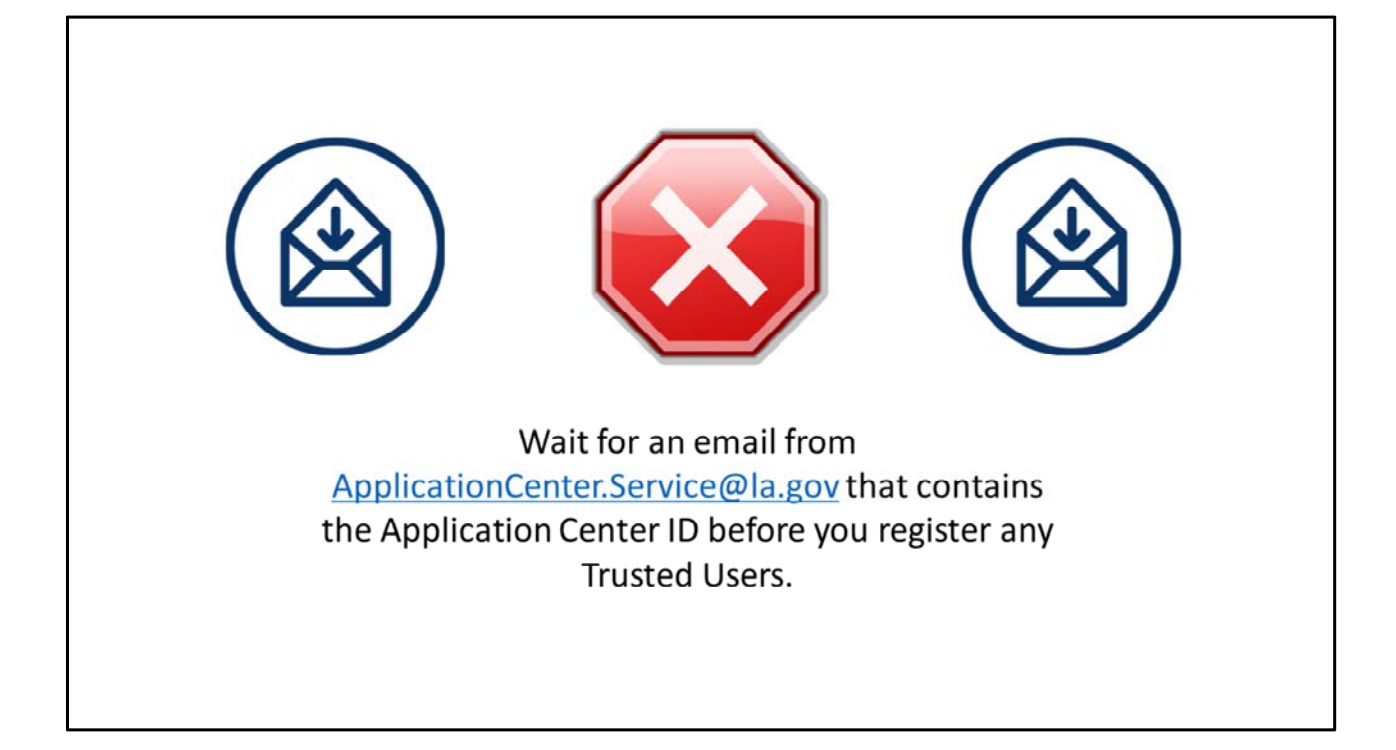

#### Application Center Representative/Manager Enrollment

**Trusted Users** 

# Who needs a Trusted User Account?

- Application Center Manager
- Application Center Representative

After receiving your AC ID number, you will Enroll as a Trusted User.

You will receive this from the Application Center Admin.

Representatives and Managers need to enroll.

CEOs and Administrators will be enrolled automatically using the information entered on the Application Center Contractual Agreement screen.

### Step 1: Create Trusted User Acount

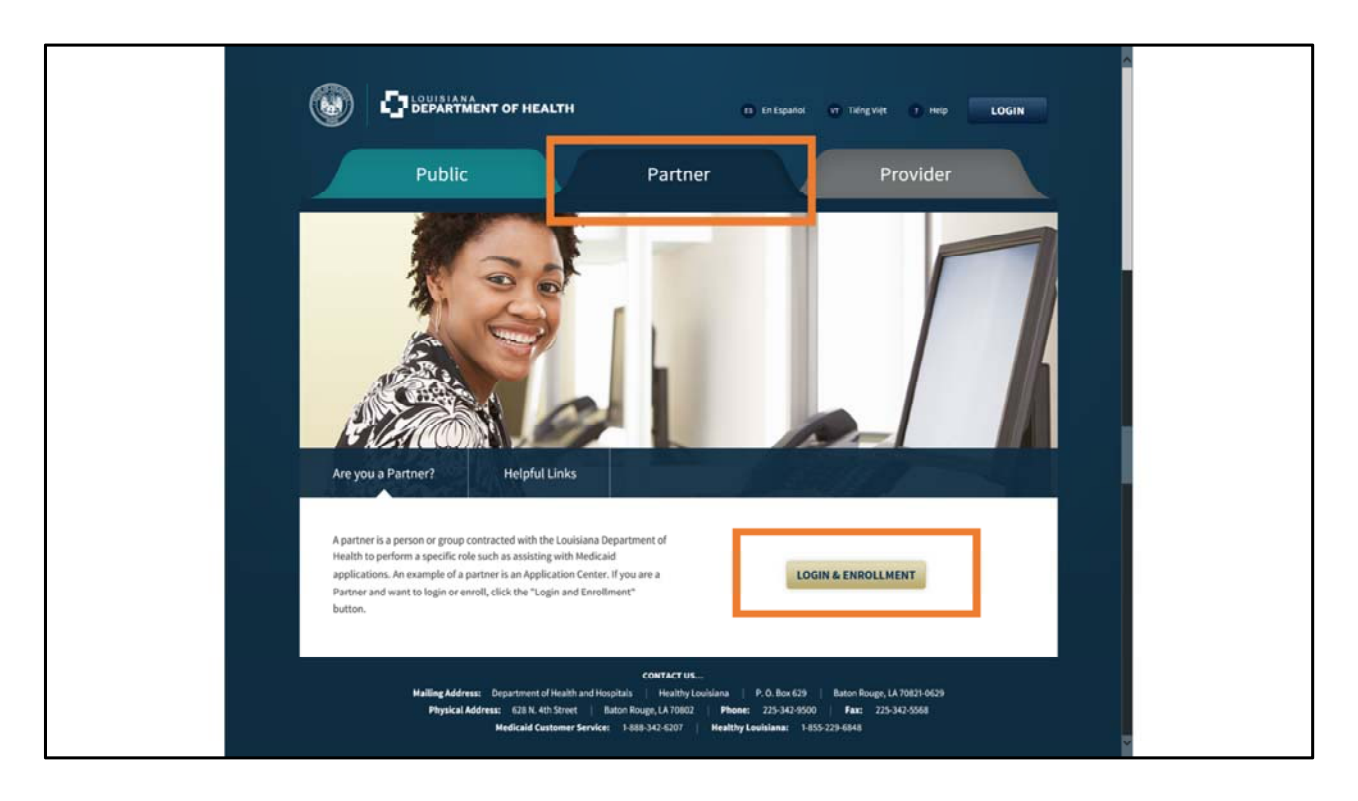

After the CEO/Application Center Manager has received the Application Center ID, they need to distribute the App Center ID to anyone that needs to enroll as a Trusted User.

Click the Partner Portal tab and then click Login & Enrollment.

| LOGIN                             |                                                                                                    |
|-----------------------------------|----------------------------------------------------------------------------------------------------|
| • User ID:                        | I forgot my User ID                                                                                          |
| Password:                         | I forgot my Password                                                                                         |
| Resend Confirmation Email         |                                                                                                    |
| ENROLL AN APPLICATION             | CENTER In Center and its satellite locations.                                                                |
| ENROLL AS A TRUSTED US            | ER                                                                                                    |
| To enroll as an Application Cente | er Representative, Manager, or CEO/CFO you must first create a Trusted User account.                         |
| Click here to create your Trusted | l User Account.                                                                                              |
| If you would like to apply by mai | I to be an Application Center or an Application Center Representative, the required forms can be found here. |

Click the **blue hyperlink** that says Click here to create your Trusted User Account.

| SETTING OP                                                                                   | YOUR AC                                   | COUNT                                                                                       |                                                          |                                                          |                                                                  |                                                                  |
|----------------------------------------------------------------------------------------------|-------------------------------------------|---------------------------------------------------------------------------------------------|----------------------------------------------------------|----------------------------------------------------------|------------------------------------------------------------------|------------------------------------------------------------------|
| There are three and that this is have an online a                                            | steps to se<br>a secure v<br>account, cli | tting up a secure accou<br>vebsite run by the Louis<br>ick here to log in to you            | int. After completing<br>iana Department o<br>r account. | g the three steps on this p<br>f Health. By law, we must | page, you will be able to login<br>t keep your information priva | n to your new account. Keep in<br>ite and secure. If you already |
| If you have ques                                                                             | tions abou                                | it setting up your accou                                                                    | int, please email the                                    | e Application Center Serv                                | rices team at ApplicationCent                                    | ter.service@la.gov.                                              |
| Some items have                                                                              | e an asteri                               | sk (*) next to them. You                                                                    | must fill these item                                     | ns in before you can creat                               | te your account.                                                 |                                                                  |
| STEP 1: YOUR                                                                                 | CONTA                                     | CT INFORMATION                                                                              |                                                          |                                                          |                                                                  |                                                                  |
| STEP 1: YOUR<br>Please fill in you<br>• First Name:                                          | CONTAG                                    | CT INFORMATION                                                                              | Middle Name:                                             | Trusted                                                  | • Last Name:                                                     | User                                                             |
| STEP 1: YOUR<br>Please fill in you<br>• First Name:<br>In order to setup                     | CONTAC                                    | <b>CT INFORMATION</b><br>d email address below.<br>nt, you are required to e                | Middle Name:<br>enter a non-shared                       | Trusted<br>email address.                                | * Last Name:                                                     | User                                                             |
| STEP 1: YOUR<br>Please fill in you<br>• First Name:<br>In order to setup<br>• Email Address: | Test                                      | CT INFORMATION<br>d email address below.<br>nt, you are required to o<br>shana.owens@la.gov | Middle Name:<br>enter a non-shared                       | Trusted<br>email address.                                | * Last Name:                                                     | User                                                             |

After indicating that you want to enroll as a Trusted User, you are taken to the Create A Trusted User Account screen,.

**Step 1:** Fill out your contact information like name and email address, and phone number.

| STEP 2: ACCOUNT CREDENTIALS                                                                                                    |                                                             |                                                                                   |
|----------------------------------------------------------------------------------------------------|-------------------------------------------------------------|-----------------------------------------------------------------------------------|
| To create an account, you will need to create a user ID, password, and PIN. Fo<br>but hard for other people to guess. <b>Keep in mind that you will need your PIN</b>                                                                                                    | r all of these, you should ch<br>I when electronically sign | noose something that's easy for you to remembe<br>ing anything you submit to LDH. |
| User IDs must have a minimum of 8 characters and a maximum of 64 characters. User IDs must contain at least 1 letter, and can contain numbers and the following special characters: "_", "@", "-", and "." (underscore, at symbol, hyphen, and period). User IDs cannot contain two consecutive allowable special characters. | • User ID:                                                  | MedicaldTrain                                                                     |
| Password must have a minimum of 8 characters and contain at least 3 of the following 4 categories: Numeric Character (0-9), English Uppercase (A-Z), English Lowercase (a-z), and special characters (, !@#\$%^&*()+ {[=\\/-;;]}->).                                                                                          | Password:                                                   | •••••                                                                             |
|                                                                                                    | * Retype Password:                                          | •••••                                                                             |
| PINs must consist of a combination of 6 base digits (0-9).                                                                                                    | * PIN:                                                      | •••••                                                                             |

Step 2: Create account credentials including User ID, Password and PIN. Make a note of the details that you provide, you will need them in the future.

| STEP S. SECONT CHECK                                               |                                                                          |                                                               |                                                              |                                                                 |
|--------------------------------------------------------------------|--------------------------------------------------------------------------|---------------------------------------------------------------|--------------------------------------------------------------|-----------------------------------------------------------------|
| Please enter the letters and/or<br>the system will display new let | numbers you see below. If you can<br>ters and/or numbers. If you are usi | nnot tell what letter or numb<br>ing screen reader software o | ers are being displayed, cli<br>r cannot tell what the lette | ck on the "Refresh" button and<br>r and/or numbers are, you can |
| click on the "Listen" button an<br>this to work).                  | d the system will read them to you                                       | (please note: your compute                                    | r must be able to play sour                                  | d and your volume must be on for                                |
| L5w <b>F<sub>U</sub>к</b>                                          | <ul><li>B Refresh</li><li>Listen</li></ul>                               |                                                               |                                                              |                                                                 |
| • Enter the letters and/or numl                                    | bers you see above: L5WFUK                                               |                                                               |                                                              |                                                                 |
|                                                                    |                                                                          |                                                               |                                                              |                                                                 |
|                                                                    |                                                                          |                                                               | « PREVIOUS                                                   | CREATE ACCOUNT »                                                |
|                                                                    |                                                                          |                                                               |                                                              |                                                                 |

Step 3: Complete security check. Click Create Account.

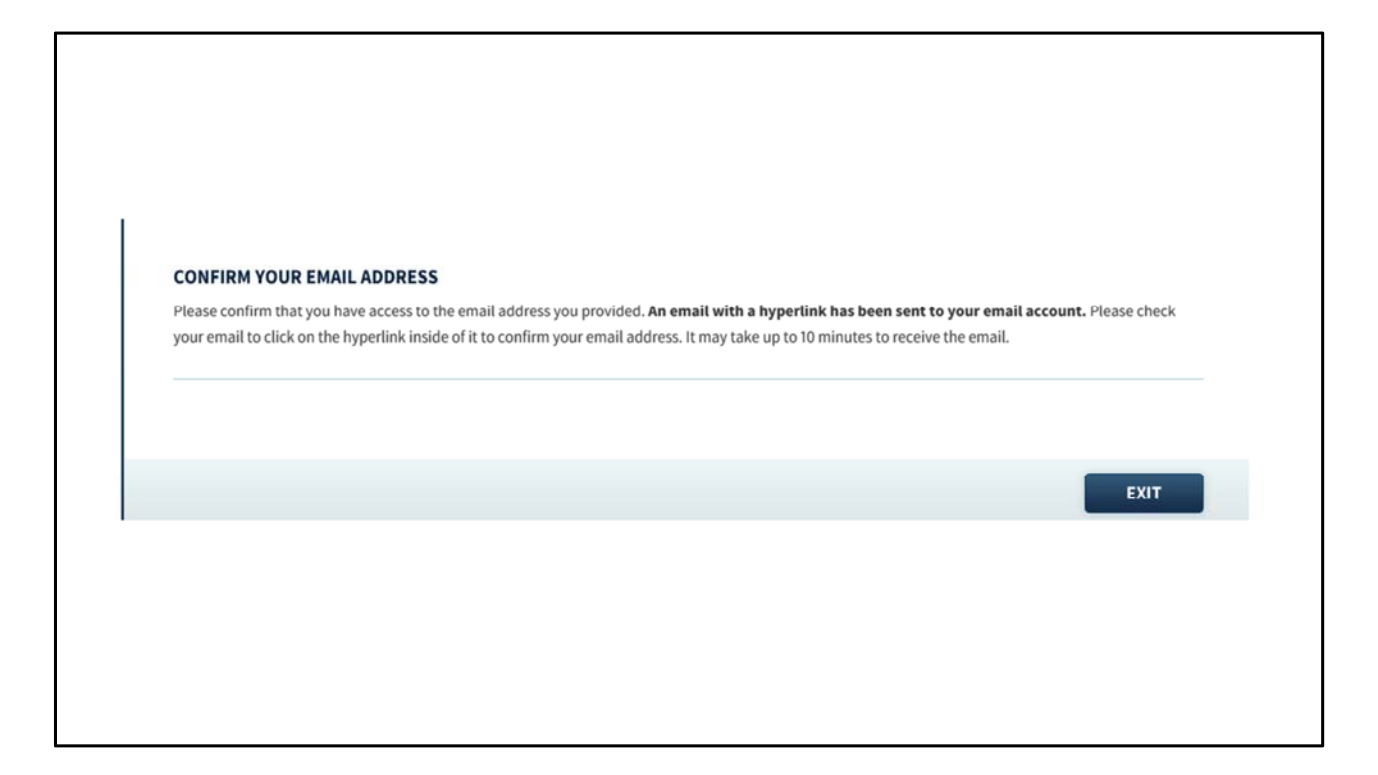

You'll get the Confirm Your Email Address screen explaining that you will receive an email with your validation link shortly. You can click exit.

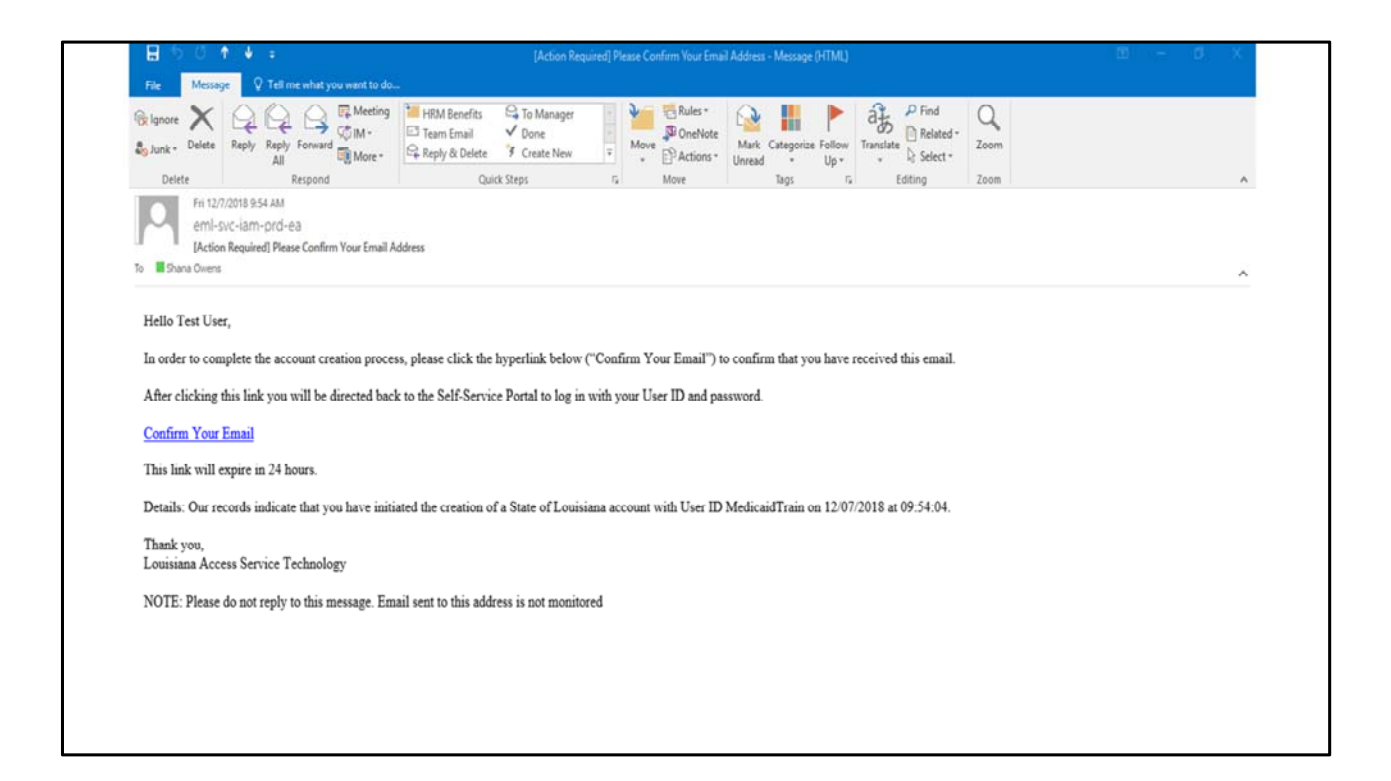

Check your email for a unique link to confirm your email address. Click the Confirm your email hyperlink.

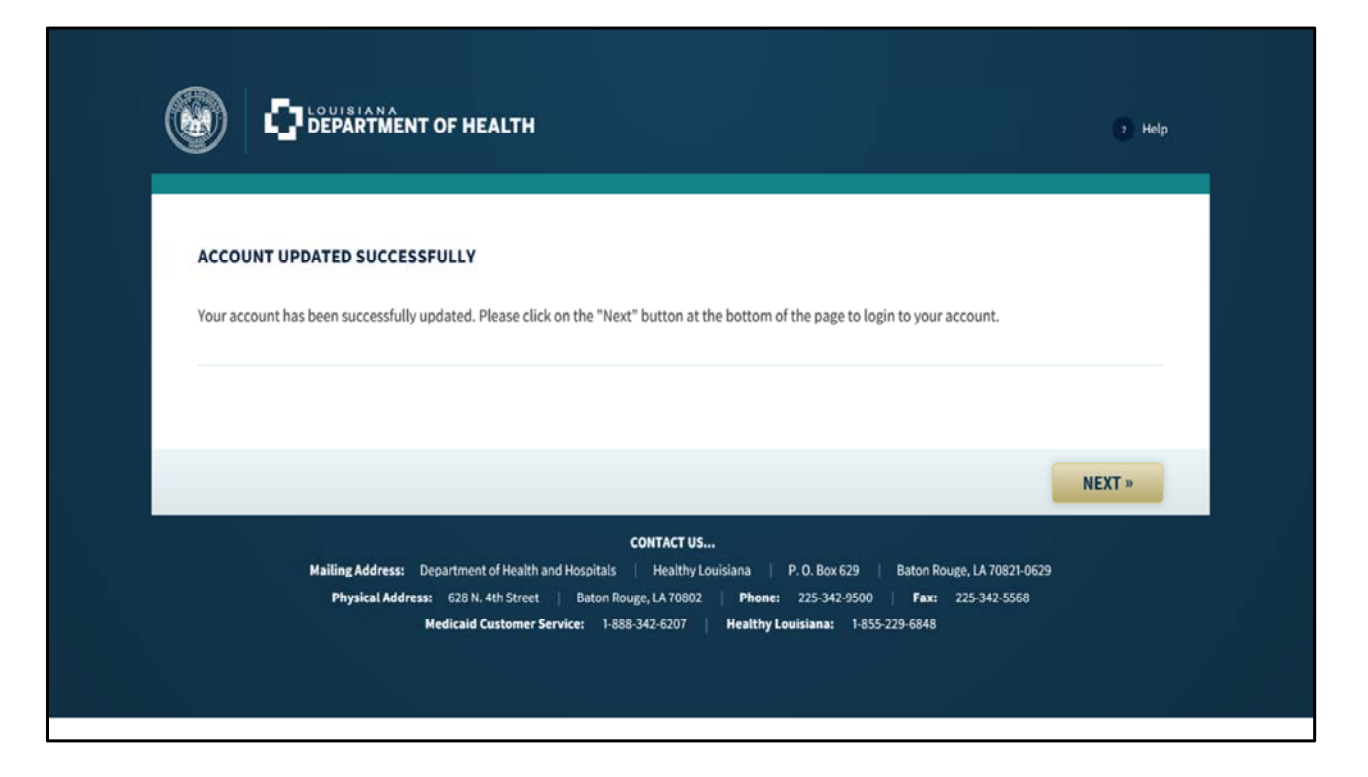

This is the screen that appears after clicking the link in the email. Clicking Next takes you back to Application Center Login & Enrollment Page.

### Step 2: Request Trusted User ID

| LOGIN                             |                                                                            |                                   |
|-----------------------------------|----------------------------------------------------------------------------|-----------------------------------|
| * User ID:                        | I forgot my User ID                                                        |                                   |
| * Password:                       | I forgot my Password                                                       |                                   |
| Resend Confirmation Email         |                                                                            |                                   |
| ENROLL AN APPLICATION             | CENTER<br>n Center and its satellite locations.                            |                                   |
| ENROLL AS A TRUSTED US            | ER                                                                         |                                   |
| To enroll as an Application Cent  | r Representative, Manager, or CEO/CFO you must first create a Trusted Us   | er account.                       |
| Click here to create your Trustee | User Account.                                                              |                                   |
| If you would like to apply by ma  | to be an Application Center or an Application Center Representative, the r | required forms can be found here. |

Log in with the User ID and Password you just created. Click Login.

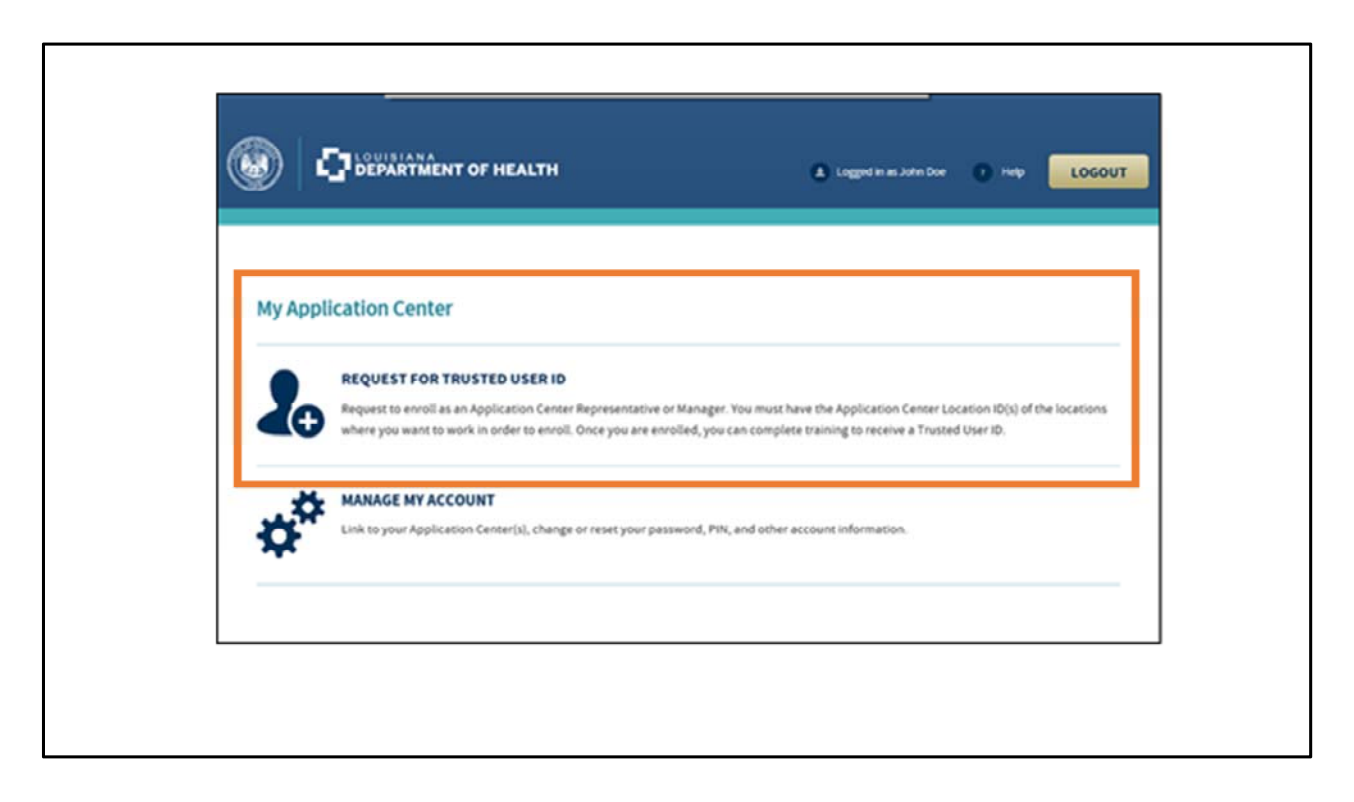

Click the Request for Trusted User ID hyperlink.

| C DEPARTMENT OF HEALTH                                                                      | Lagged in as John                                     | tocour                             |
|---------------------------------------------------------------------------------------------|-------------------------------------------------------|------------------------------------|
| Application Center Request for Trusted User                                                 | ID                                                    |                                    |
| REQUEST FOR ASSOCIATION TO AN APPLICATION CENTER * Samilite Application Center Location ID: | * Represted Role                                      | ×                                  |
| To request to be associated with an additional Satellite Application Cen                    | ner Location and/or fiole, click the "Add" button.    | + ADD                              |
| Please note that you will only receive one Trusted User ID, but you will b User ID.         | ie linked to all associated Satellite Application Cen | ter Locations through that Trusted |
| YOUR INFORMATION                                                                            |                                                       |                                    |
| Please enter the information for the Application Center Representative I                    | below.                                                |                                    |
| * Fryt Name * Middle tootal                                                                 | * Last Name                                           |                                    |
| * Sex. 🔄 Male 🔄 Female                                                                      |                                                       |                                    |
| Detre of Birth: mm/Md/yoyy                                                                  |                                                       |                                    |
| * Phone Number                                                                              | * Email Address (Non-Shared)                          |                                    |

The Application Center Request for Trusted User ID screen has 4 sections:

**Request for Association to an Application Center**: When you request your Trusted User ID you have to associate it with an Application Center using the App Center Location ID. If you don't know the location ID, ask the App Center Administrator. If you work at more than one facility, you can associate your Trusted User ID with more than one location.

**Your Information**: This section asks for your name, sex, date of birth, phone number, and email address

| This Business Asso<br>an attachment to                            | SS ASSOCIATE ADDENDUM<br>class Addendum is hereby made a part of the above referenced contract in its entirety as an attachment to the contract in its entirety of<br>the contract.                                                                                                    |
|-------------------------------------------------------------------|----------------------------------------------------------------------------------------------------|
| of 1996 ("HIPAA"),<br>Louisiana Departe<br>possession, custo<br>K | governing the privacy of individually identifiable health information. See 45 CFR Parts 160 and 164 (the "HEPAA Privacy Bule"). The<br>rent of Health, ("LDH"), as a "Covered Chrity" as defined by HEPAA, is a provider of health Care, a health plan, or otherwise has<br>by or control of health. Care information or records. |
| ELECTRONICS                                                       | IGNATURE                                                                                                    |
| *Fease check                                                      | er penalty of perjury that the information I have given on this application is true, complete, and correct to the best of my knowledge.<br>It this box to let us know that you have read and agree to the HIPAA Business Associate Addendum                                                                                       |
| Please enter you                                                  | r First Name and Last Name:                                                                                                    |
| • First Name.                                                     | .* Last Name.                                                                                                    |
|                                                                   | PREVIOUS NEXT -                                                                                                    |

HIPAA Business Associate Addendum: Read the HIPAA Business Associate

Addendum carefully to understand what you need to do to protect the personal and health information of applicants and enrollees

**Electronic Signature**: After reviewing the information you entered, check the boxes to indicate that you have provided true, complete, and correct information and that you have read the HIPAA Business Associate Addendum. Then enter your first name and last name to sign.

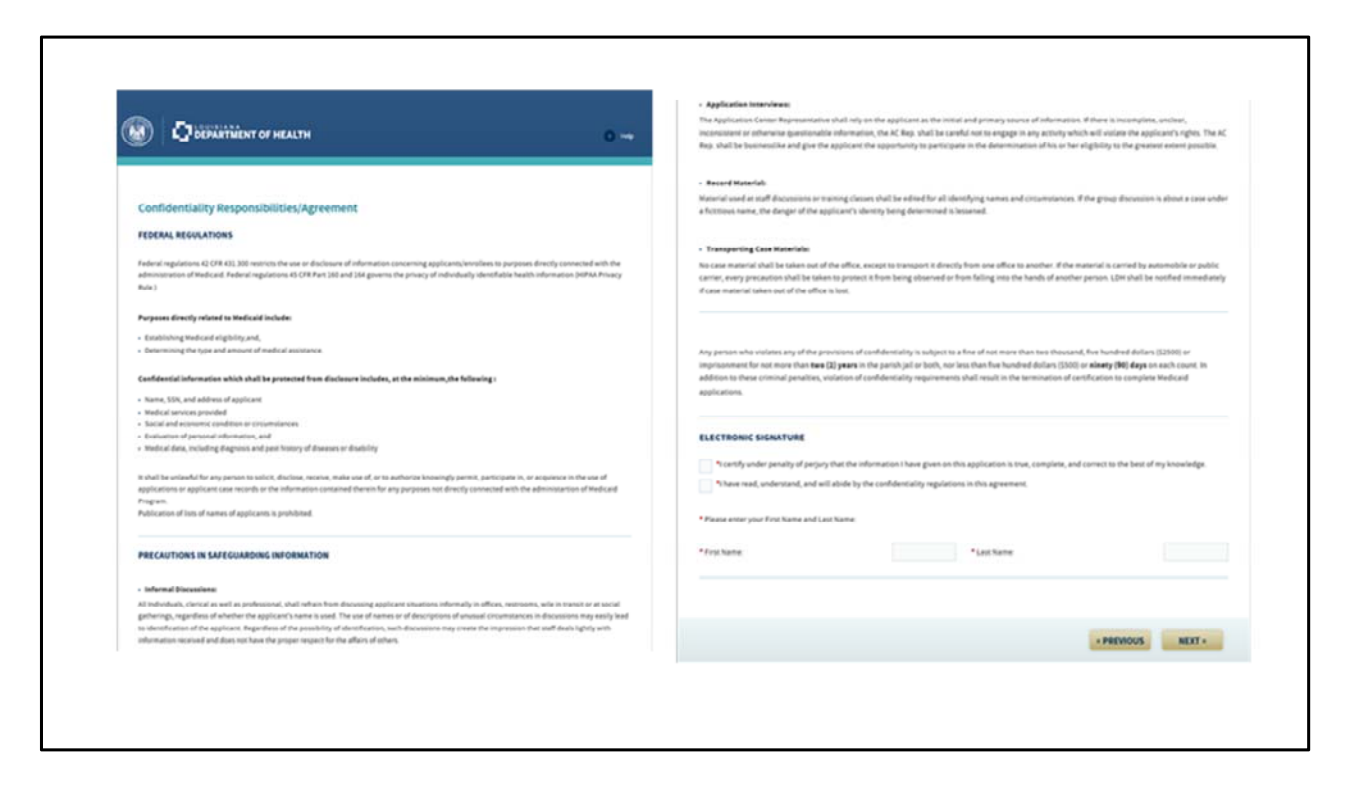

The Confidentiality Responsibilities and Agreement screen is separated into 3 sections:

**Federal Regulations**: This section outlines what you need to know about the federal regulations about protecting applicant and enrollee information.

**Precautions in Safeguarding Information**: This section highlights precautions you can take to safeguard sensitive personal and medical information.

**Electronic Signature**: After reviewing the information you entered, check the boxes and enter your first name and last name.

Click Next to proceed.

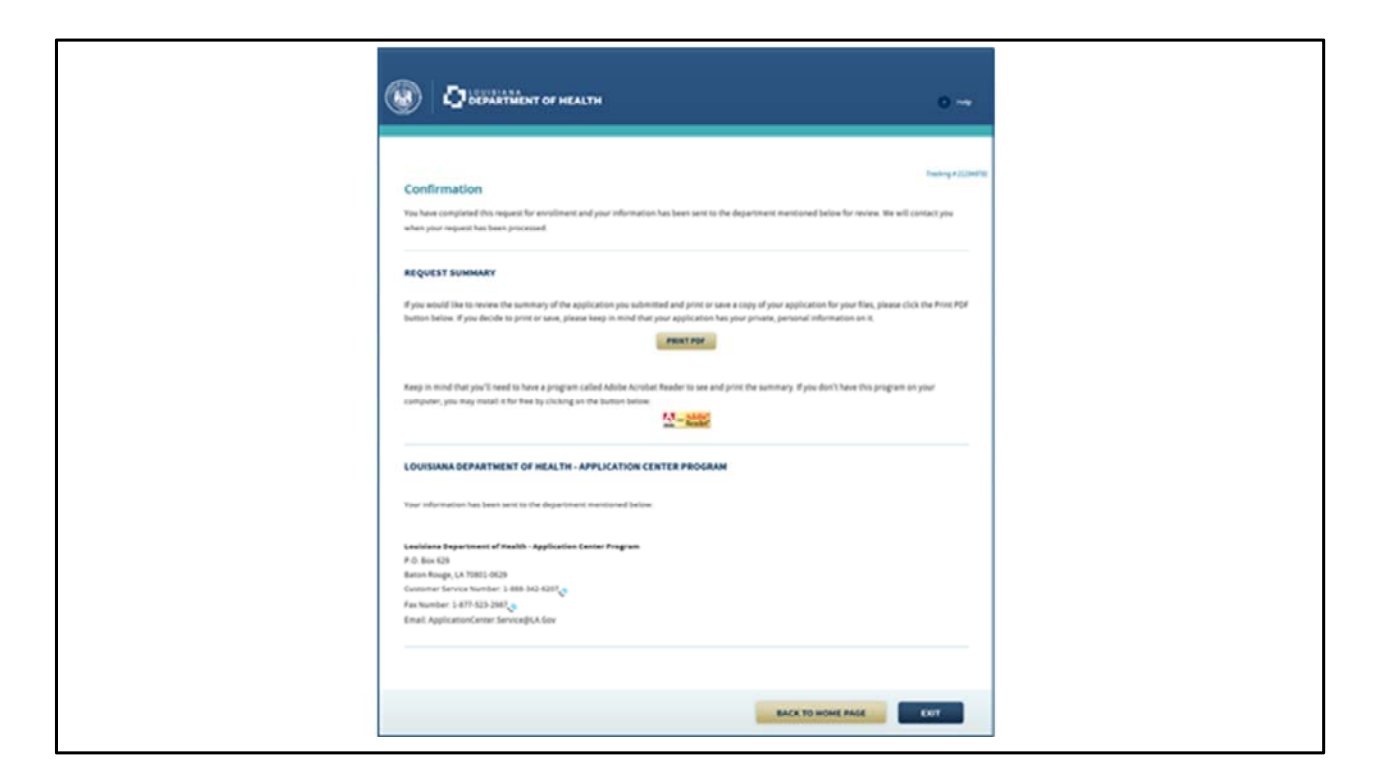

After clicking Next on the Confidentiality Responsibilities & Agreement screen, you get the Confirmation screen. This means that the request for your Trusted User ID has gone to the state for review. You have the option to view a PDF of the Request Summary.

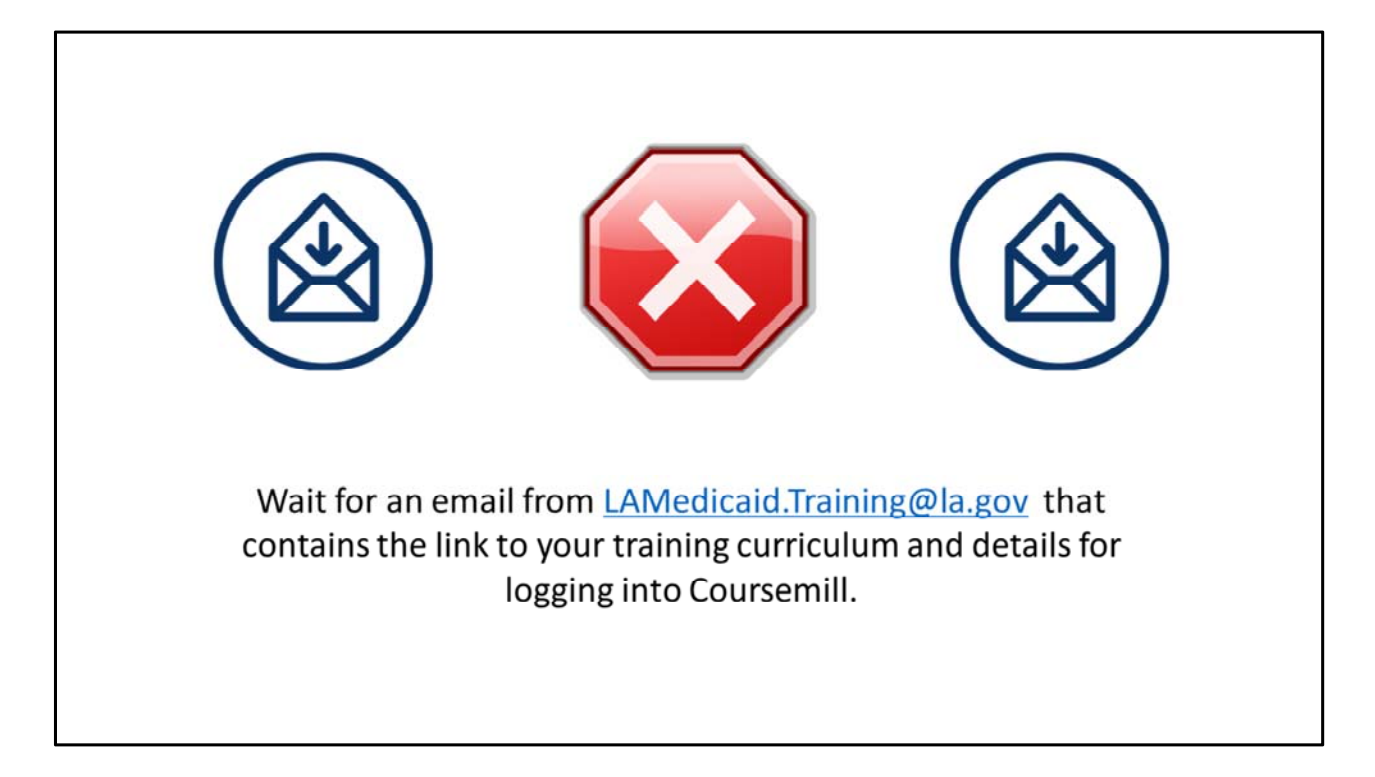

Wait for an email from <u>LAMedicaid.Training@la.gov</u> that contains the link to your training curriculum and details for logging into Coursemill.

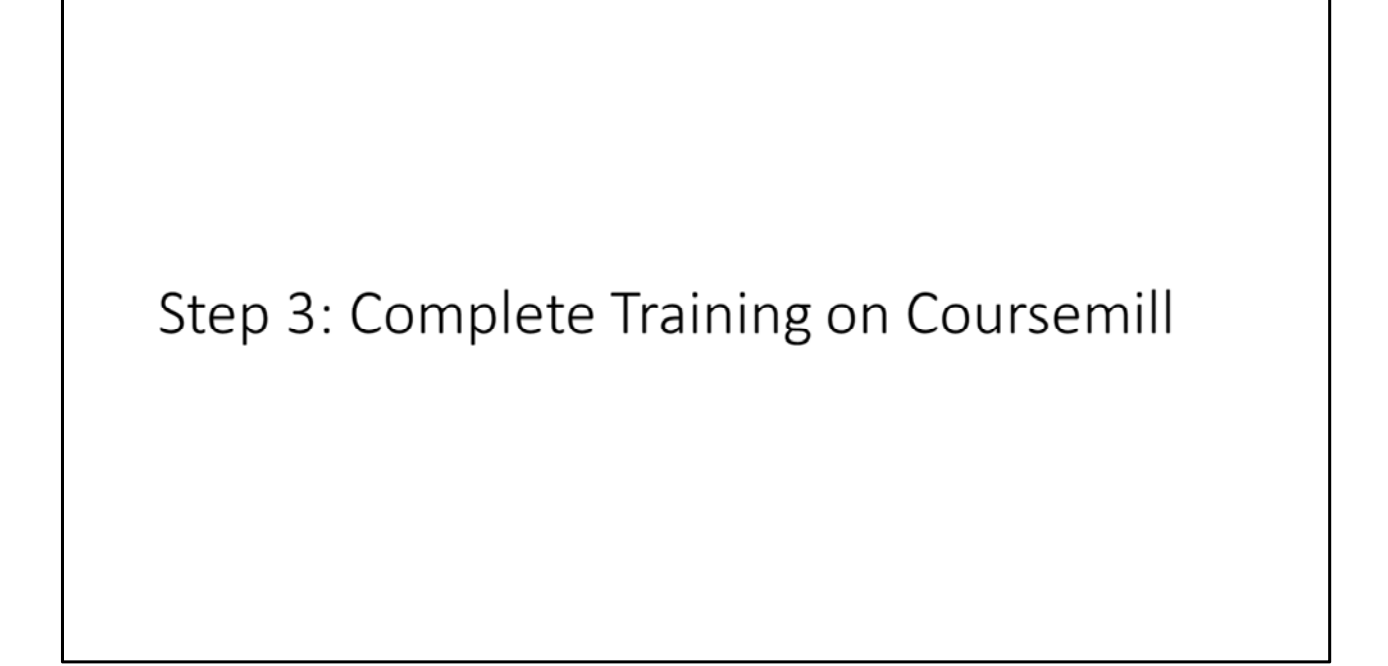

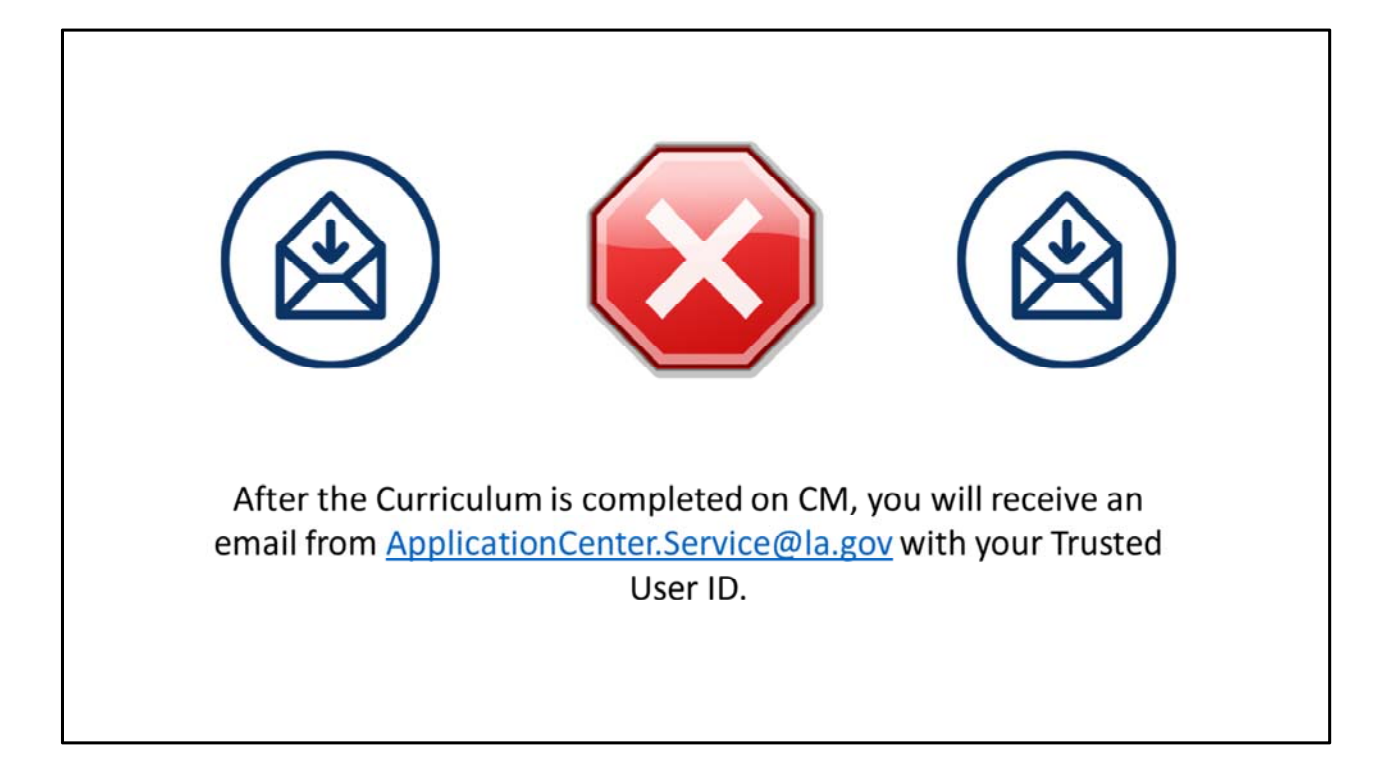

Step 4: Link Trusted User ID to Trusted User Account

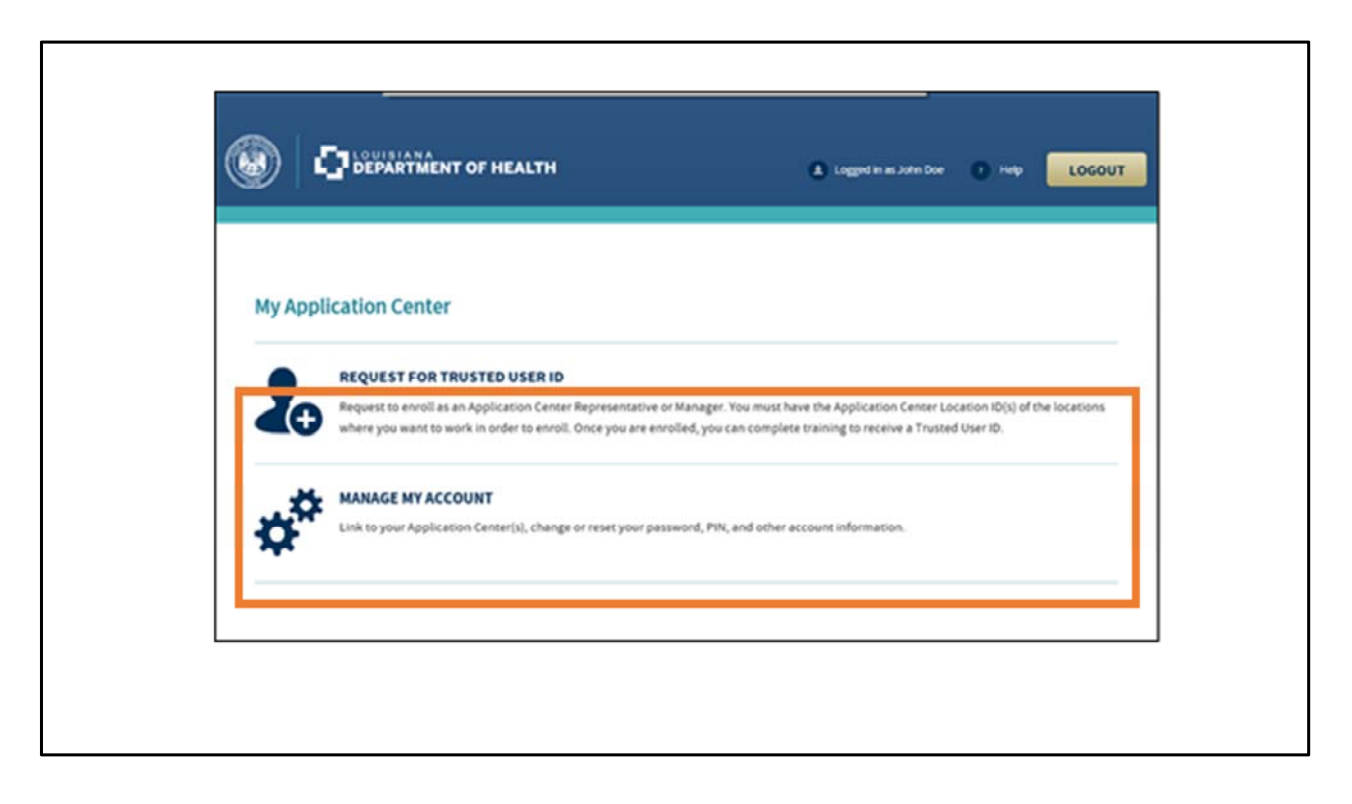

Click Manage my Account to proceed.

| APPLICATION CENTER LINKING INFORMATION                                                                                                    |
|----------------------------------------------------------------------------------------------------|
| * Do you have a Trusted User (07. Ves                                                                                                    |
| Your Trusted User ID was emailed to you if you already completed your training. You do not have to provide a Trusted user ID to create an account, but you<br>are required to have one to link an account to your Application Center information. |
| To associate your account with the Application Center(s) you work for, enter your Last Name, Date of Birth, and the Trusted User ID that was provided to you<br>during enrollment.                                                                |
| *Last Name                                                                                                    |
| * Date of Birth: mm/dd/yyyy 🏢                                                                                                    |
| *Treaded Over10:                                                                                                    |
|                                                                                                    |
|                                                                                                    |
|                                                                                                    |
|                                                                                                    |
|                                                                                                    |
|                                                                                                    |
|                                                                                                    |
|                                                                                                    |
|                                                                                                    |

In the Application Center Linking Information section, select **Yes** for the question, Do you have a Trusted User ID.

Enter your Last Name, Date of Birth, and Trusted User ID.

Click Update Account.

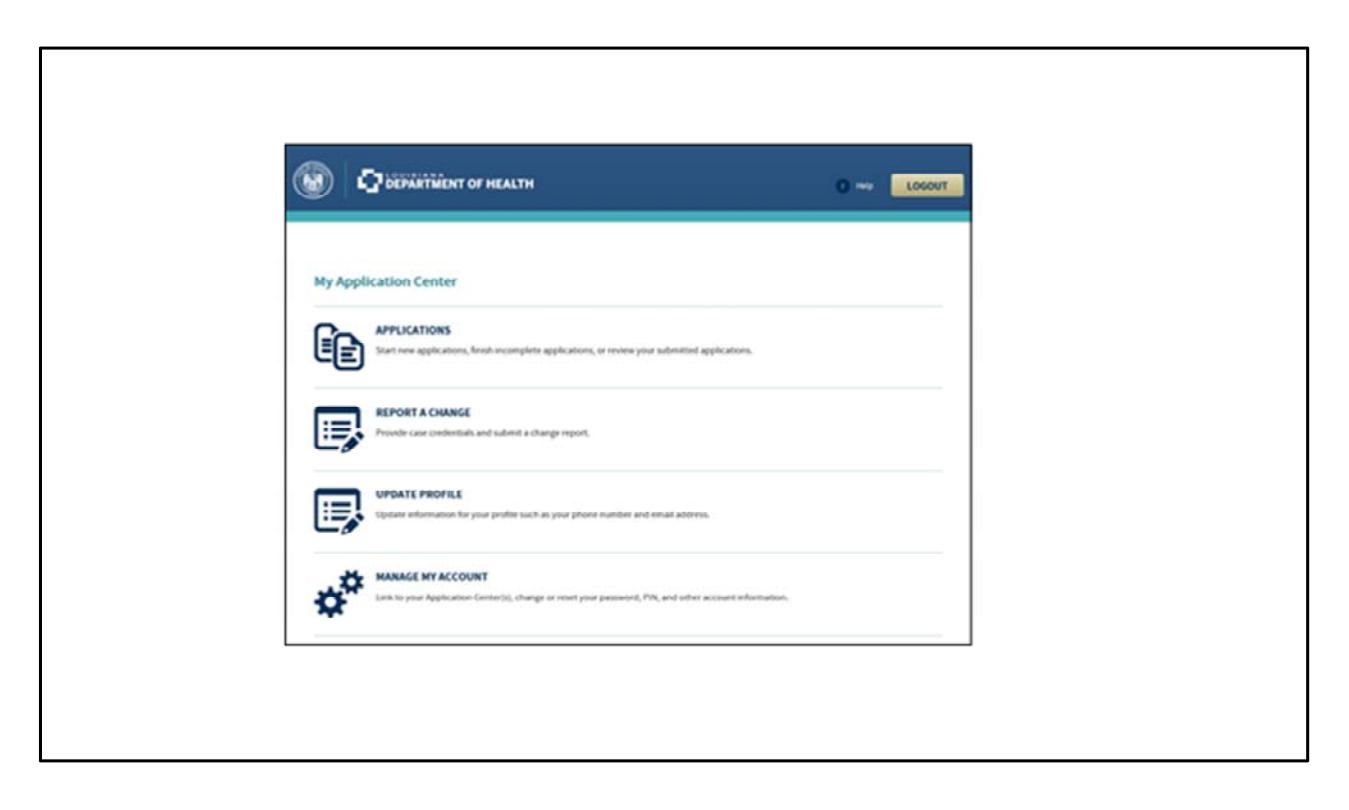

When you return to the My Application Center Home Page, you will see that the Request Trusted User ID section has disappeared, and there are three new sections: Applications, Report a Change, and Update Profile. If you are a manager or CEO/CFO, you will see extra sections as well, such as Payment History and Update Application Center, Location, and Representative Profiles.